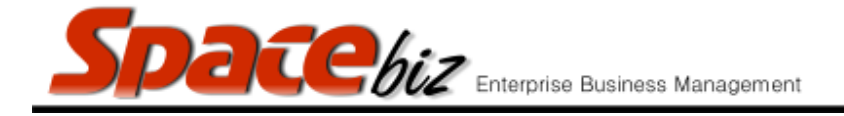

## **CREATE A NEW CASH UP**

|    | STEPS TO FOLLOW                                   | VISUAL REFERENCE                                                                                                    |
|----|---------------------------------------------------|----------------------------------------------------------------------------------------------------|
| 1. | Navigate to POINT OFSALE. Click on DAILY CASH UP. | System Functions  Point of Sale  Daily Cash-up  Advanced Daily Cash-up                                                         |
| 2. | Click on CREATE NEW CASH UP.                      | Create new cashup       DATE:     Cash-up by       2014       2015       January       February                                |
| 3. | Select correct date (next opening shift date).    | Please provide the information required:<br>Create Daily Cash-up<br>Date 09-09-2015 elect<br>Cash-up by Damme<br>Create Cancel |
| 4. | Enter shift manager's name in CASH UP BY block.   | Create Daily Cash-up                                                                                                    |
| 5. | Click on CREATE.                                  | Create Daily Cash-up Date 09-09-2015 select Cash-up by Janine Create Cancel                                                    |

SPACEbiz Operating Procedures – Create a new Cash up

Page 1 © WT Space Solutions (Pty)Ltd 2016

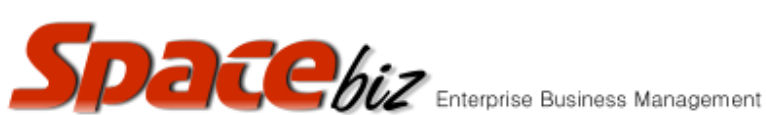

| _  | Enterprise Business Manag                                                                   | ement version 7                                           |
|----|---------------------------------------------------------------------------------------------|-----------------------------------------------------------|
|    |                                                                                             |                                                           |
| 6. | Cash up for next shift has been created as per User selected date.                          | 14 WESSEL Cash-up Petty Cash Promo, Debtors & Returns 🗙 🗗 |
| 7. | If a new Cash up has not yet been created for the day a warning will flash on SPACEbiz POS. |                                                           |